## ISTRUZIONI PER LA CORRETTA REGISTRAZIONE AL SITO PER POTER ACCEDERE ALL'AREA PRIVATA E PER L'INSERIMENTO DELLE ISCRIZIONI.

## **REGISTRAZIONE:**

|                                                                                                    | H 2016                                                                                          | RADINE FUOR                                             |
|----------------------------------------------------------------------------------------------------|-------------------------------------------------------------------------------------------------|---------------------------------------------------------|
| ATTENZ<br>Prima di effettuare la registrazione vi consigliamo di leggere le Istruzioni<br>durante la registrazione o l'utilizzo del programma di iscri                                      | ZIONE!!!<br>per la Registrazione e l'accesso alla p<br>zione vi consigliamo di consultare la se | parte riservata - In caso di errore<br>guente miniguida |
| Registrati!!!<br>Per effettuare le iscrizioni alle gare è necessario registrarsi e<br>accedere alla propria area privata nella quale troverete il modulo per<br>l'iscrizione.<br>REGISTRATI | Accedi all'area Privata                                                                         | Login                                                   |

## Cliccare su Registrati

La procedura di registrazione prevede tre passi (Step):

Step 1: Scegliete il Comando , Unione o Corpo di appartenenza selezionandolo dall'elenco che vi viene visualizzato.

| Step 2 Step 3 Step 4 |                        |                               |  |
|----------------------|------------------------|-------------------------------|--|
| Comando Provinciale  | Unione Distrettuale TN | Unione Distrettuale BZ        |  |
| Corpo Permanente     | Comando Regionale      | Dipartimento VV.F. S.P. e D.C |  |
| Corpo Volontario TN  | Corpo Volontario BZ    | VV.F. Vaticano                |  |

NB. È possibile effettuare la registrazione sia come Unione Distrettuale sia come singolo Corpo volontario appartenente ad essa. La squadra che gareggerà per i campionati sarà

formata dagli atleti iscritti come Unione assieme agli atleti iscritti da ogni Corpo facente parte della stessa Unione distrettuale. Analogamente per tutti gli atleti iscritti delle varie Direzioni Centrali del Dipartimento VV.F. S.P. e D.C. gareggeranno per la squadra del Dipartimento VF. Il personale delle Direzioni Regionali VV.F dovrà iscriversi e gareggiare insieme al personale del Comando Provinciale VV.F. del relativo capoluogo di regione.

Step 2 : A questo punto vi verrà visualizzato l'elenco dei Comandi, Unioni o corpi disponibili. Selezionate dall'elenco a sinistra il vostro Comando,Unione o Corpo. Esiste la possibilità di filtrare l'elenco inserendo il nome o una parte di esso nella casella Cerca posta sotto la tabella. Se il vostro nominativo non compare nell'elenco selezionate VERIFICA L'UTENTE CHE HA REGISTRATO IL CORPO/COMANDO/UNIONE che vi darà la possibilità di trovare l'utente a cui è associato il vostro Comando, Corpo o Unione.

Una volta effettuata la la selezione del nominativo comparirà il link al passaggio successivo

|                                      | me   |    |                                                                                                    |
|--------------------------------------|------|----|----------------------------------------------------------------------------------------------------|
|                                      | Nome | A  | Tipologia Corpo Volontario TN                                                                                |
| Ala<br>Albiano                       |      | ×. | Nome :                                                                                                    |
| Aldeno                               |      |    | NOTA BENE : Se il corpo/comando/unione non è<br>presente nelle lista sta a significare che il suddetto è già |
| Ambiar<br>Andalo                     |      |    | stato registrato.                                                                                            |
| Arco                                 |      |    | VERIFICA L'UTENTE CHE HA REGISTRATO IL<br>CORPO/COMANDO/UNIONE                                               |
| <ul><li>Avio</li><li>Banco</li></ul> |      |    |                                                                                                    |
| <b>n</b> 1 110                       | *    |    |                                                                                                    |

NB Per quanto riguarda la registrazione delle squadre del dipartimento viene richiesto un ulteriore passo nel quale deve essere selezionata la Direzione di cui il proprio Ufficio/Area/Sezione fa parte.

Step 3 : Vi apparirà il seguente modulo di registrazione: va compilato con il nome della persona che effettua la registrazione, un username valido e una password di vostro; occorre poi indicare un indirizzo e-mail che DEVE appartenere al dominio @vigilfuoco.it, altri indirizzi e mail non verranno accettati dal sistema (solo per i Comandi ministeriali), per le Unioni distrettuali e per i corpi volontari si accettano tutti i tipi di indirizzo e mail.

| Step 1                | Step 2    | Step 3 | Step 4       |
|-----------------------|-----------|--------|--------------|
| Registr               | azione Ut | tente  |              |
| Nome                  |           |        |              |
| Usernam               | e         |        |              |
| Passwork<br>Dipoti Da | d         |        |              |
| Mail                  | 15590010  |        | 2<br>        |
|                       |           |        | Valida il Fo |

Una volta compilati tutti i campi (vengono validati man mano che si compilano) cliccare su valida form che farà comparire il link per salvare la registrazione.

| Registrazione Utente |               |   |                                 |
|----------------------|---------------|---|---------------------------------|
| Nome                 | XXXX          | 1 | Tipologia : Corpo Volontario TN |
| Username             | xxxx          | 1 | Nome - Imer                     |
| Password             |               | 1 |                                 |
| Ripeti Password      |               | 1 | Salva la Registrazione 🗃        |
| Mail                 | xxxx@xxxx.xxx | 1 |                                 |

Step 4: La registrazione verrà salvata e inviata una mail all'indirizzo che avete indicato.

Aprite la mail e seguite le istruzioni. E' MOLTO IMPORTANTE attivare la registrazione cliccando sul link in rosso riportato nella mail. A questo punto si aprirà la pagina di avvenuta conferma della registrazione, potete quindi effettuare l'ingresso in area riservata utilizzando il nome utente e la password indicati nella registrazione e riportati promemoria nella mail.

Potete quindi accedere alla pagina dell' area riservata dove poter effettuare:

- modificare il profilo
- effettuare le iscrizioni
- verificarne lo stato e scaricare la ricevuta in pdf
- inserire gli alloggi in cui soggiornerà la squadra durante i campionati
- scaricare questa guida
- uscire (logout) dall'area riservata

## ACCESSO ALL'AREA PRIVATA:

| ccedi a | ll'area Privata |       |
|---------|-----------------|-------|
| 20      | User:           | admin |
| 4       | Password :      |       |
|         |                 | Logir |

Inserendo il vostro nome Utente e Password nei campi indicati nel box sovrastante potete accedere all'area riservata del sistema.

# ATTENZIONE nel nome utente e nella password vengono differenziate le lettere maiuscole da quelle minuscole!

## COME EFFETTUARE LE ISCRIZIONI:

## Cliccare su iscrizioni (in alto a destra)

Apparirà il riepilogo degli atleti già inseriti. Per inserire una nuova iscrizione o per modificare la squadra già inserita selezionate il pulsante Modifica in basso a sinistra.

### Iscrizioni Atleti - Corpo Volontario TN Imer

Responsabile : | Recapito telefonico : | Email : xxxx@xxxx.xxx | Accompagnatori cena totali: 0

|   |       |         |                         |                         |            |                                                                  |                          |                    | Tipo Gara                    |                   | Testa di                           |                           | Testa                                  |                         |      |
|---|-------|---------|-------------------------|-------------------------|------------|------------------------------------------------------------------|--------------------------|--------------------|------------------------------|-------------------|------------------------------------|---------------------------|----------------------------------------|-------------------------|------|
| # | Grado | Cognome | Nome                    | Anno di<br>Nascita      | Categoria  | Data scadenza<br>certificato<br>Idoneità o<br>autocertificazione | Gigante                  | Fondo              | Sci<br>Alpinismo             | Snowboard         | serie<br>Gigante<br>26° 27°<br>28° | Testa<br>serie<br>Gigante | di<br>serie<br>Fondo<br>26° 27°<br>28° | Testa<br>serie<br>Fondo | Cena |
|   |       |         | NON SONO PRESE<br>Per i | NTI CONO<br>nserire i c | CORRENTI / | ATTUALMENTE ISC<br>della vostra squadra                          | RITTI AI C<br>a selezion | CAMPION<br>are mod | VATI PER QU<br>difica squadr | IESTA SQUAE<br>a. | DRA                                |                           |                                        |                         |      |
|   |       |         |                         |                         |            |                                                                  |                          |                    | 272                          |                   |                                    |                           |                                        |                         |      |

### Modifica Iscrizione

Conferma Iscrizione

A questo punto si passerà al modulo di iscrizione che andrà compilato in ogni sua parte indicando :

- il grado di ogni atleta
- il nome del responsabile e recapito telefonico (possibilmente cellulare)
- anno di nascita (la categoria apparirà automaticamente)
- spuntare se categoria femminile
- immettere la data di scadenza del certificato medico sportivo
- spuntare su specialità (gigante, fondo, sci alpinismo e/o snowboard)
- spuntare su testa di serie

Dalle scorse edizioni sono stati introdotti <u>obbligatoriamente</u> i gradi di servizio su richiesta dell'Ufficio per le Attività Sportive del CNVVF. Per scegliere il grado selezionare il link *inserire* posizionato davanti alla casella del nome del vigile il quale farà comparire l'elenco dei gradi. Per la selezione cliccare sul nome del grado.

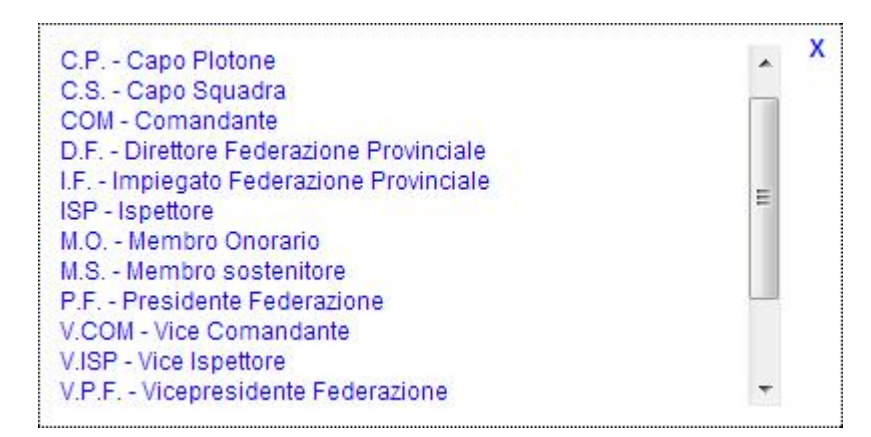

I gradi visualizzati sono quelli propri di ogni struttura (CNVVF, FED VVF VOL TN , FED VVF VOL BZ).

# Per motivi organizzativi le iscrizioni alle gare di Sci Alpinismo e di Snowboard saranno limitate rispettivamente a 150 e 100 partecipanti.

Aggiungere eventuali accompagnatori alla cena (adulti), leggere e spuntare le clausole.

Anche in questa edizione, ai soli fini statistici e per eventuali comunicazioni urgenti, vi chiediamo gentilmente di segnalarci dove la squadra verrà alloggiata durante la manifestazione inserendo la/le struttura/e. Queste potranno essere indicate anche in un secondo momento selezionando la voce "Alloggi" dal menu principale.

Infine leggere e accettare le clausole spuntando l'apposito campo.

Dati del Corno

Iscrizioni

| Nome                            | Corpo Volontario TN | Imer |  |  |
|---------------------------------|---------------------|------|--|--|
| Responsabile                    | Doff Alessandro     |      |  |  |
| Recapito Telefonico (Cellulare) | 000 0000000         |      |  |  |
| Email di Riferimento            | xxxx@xxxx.xxx       |      |  |  |

NB I recapiti sopra inseriti potranno essere utilizzati per l'invio di messaggi/SMS di tipo organizzativo durante la durata dei campionati

#### Iscrizioni Atleti

|   |          |         |            | Anno di              | Cat  | egoria | Data scadenza                                |         | Ţ     | ĩpo Gara         |           | Testa di<br>serie         | Testa           | Testa<br>di<br>serie | Testa         |      |
|---|----------|---------|------------|----------------------|------|--------|----------------------------------------------|---------|-------|------------------|-----------|---------------------------|-----------------|----------------------|---------------|------|
| Ŧ | Grado    | Cognome | Nome       | Nescita              | Cat. | Fem.   | certificato Idoneita o<br>autocertificazione | Gigante | Fondo | Sci<br>Alpinismo | Snowboard | Gigante<br>28* 29*<br>30* | sene<br>Gigante | 28°<br>29°<br>30°    | sene<br>Fondo | Cena |
| 1 | C.S.     | Doff    | Alessandro | 1986 🔻               | A    |        | 13/03/2015                                   |         |       |                  |           |                           |                 |                      |               |      |
| 2 | Inserire |         |            | 1930 🔻               | D    |        |                                              |         |       |                  |           |                           |                 |                      |               |      |
| 3 | Inserire |         |            | 1930 🔻               | D    |        |                                              |         |       |                  |           |                           |                 |                      |               |      |
| 4 | Inserire |         |            | 1930 ▼               | D    |        |                                              |         |       |                  |           |                           |                 |                      |               |      |
| 5 | Inserire |         |            | <mark>1</mark> 930 ▼ | D    |        |                                              |         |       |                  |           |                           |                 |                      |               |      |

NB per eliminare un concorrente basta cancellare il nome ed il cognome dalla riga in questo modo il concorrente verrá eliminato

Cena

| ero accompagnatori per la cena ADULTI 0 | - Numero accompagnatori per la cena BAMBINI (sotto i 12 anni) 0 |
|-----------------------------------------|-----------------------------------------------------------------|
|-----------------------------------------|-----------------------------------------------------------------|

#### Alloggi

Ai soli fini statistici e/o per urgenti comunicazioni vi chiediamo gentilmente di indicare la struttura o le strutture presso le quali alloggiate. Questa operazione può essere effettuata in un secondo momento anche a iscrizione confermata.

| Nome Struttura                      | Numero Vigili e/o Accompagnatori Alloggiati | Peric      | do dal_al_ | Elimina |
|-------------------------------------|---------------------------------------------|------------|------------|---------|
| Albergo XXXXXX Madonna di Campiglio | 2                                           | 12 gennaio | 18 gennaio | remove  |
| Hotel YYYYYY YYYY Pinzolo           | 4                                           | 15 gennaio | 19 gennaio | remove  |

Clausole

| Dichiaro di aver portato a conoscenza del Regolamento della Manifestazione tutti i richiedenti l'iscri<br>riportati ed in particolare si garantiscono che ognuno:                                                                                                    | ione sopra 🔺 |
|----------------------------------------------------------------------------------------------------|--------------|
| <ul> <li>a) ha letto il regolamento del 31º Campionato Italiano Vigili del Fuoco di Sci Alpino e Nordico;</li> <li>b) è consapevole che partecipare ad eventi sportivi in generale è un'attività potenzialmente a ri</li> <li>c) si è iscritto volontariamente e dichiara di assumersi tutti i rischi derivanti dalla propria p</li> </ul> | chio;        |
|                                                                                                    |              |

#### Salva Iscrizione

ATTENZIONE : Tutti i dati del corpo sono Obbligatori ed è obbligatorio accettare tutte le clausule del regolamento sopracitate.

Salva Iscrizione

Se tutto compilato correttamente premere il pulsante "Salva Iscrizione", in basso, che vi farà tornare alla pagina di riepilogo. Se ci sono errori premere il pulsante "Modifica" e correggere i dati.

### Iscrizioni Atleti - Corpo Volontario TN Imer

| #                   | Grado | Cognome | Nome       |                    | Categoria                          | Data scadenza<br>certificato<br>Idoneità o<br>autocertificazione | Tipo Gara |       |                  |           | Testa di                                                               |                           | Testa                                  |                         |      |
|---------------------|-------|---------|------------|--------------------|------------------------------------|------------------------------------------------------------------|-----------|-------|------------------|-----------|------------------------------------------------------------------------|---------------------------|----------------------------------------|-------------------------|------|
|                     |       |         |            | Anno di<br>Nascita |                                    |                                                                  | Gigante   | Fondo | Sci<br>Alpinismo | Snowboard | serie<br>Gigante<br>26 <sup>+</sup> 27 <sup>+</sup><br>28 <sup>+</sup> | Testa<br>serie<br>Gigante | di<br>serie<br>Fondo<br>26° 27°<br>28° | Testa<br>serie<br>Fondo | Cena |
| 1                   | C.S.  | Doff    | Alessandro | 1986               | A                                  | 13/03/2013                                                       | SI        |       | SI               |           |                                                                        |                           |                                        |                         |      |
| Modifica Iscrizione |       |         |            |                    | Scarica la ricevuta in formato PDF |                                                                  |           |       |                  |           | Conferma Iscrizione                                                    |                           |                                        |                         |      |

Responsabile : Doff Alessandro | Recapito telefonico : 0000 000000 | Email : xxxx@xxxxx.xxx | Accompagnatori cena totali: 2

A questo punto è possibile confermare l'iscrizione selezionando il pulsante Conferma. ATTENZIONE : Se si conferma i dati si bloccheranno e non sarà più possibile modificarli.

Da questa pagina è possibile scaricare il modulo in formato pdf che dovrà essere stampato, timbrato e firmato dal responsabile della squadra. <u>Il modulo, assieme alla ricevuta del versamento della quota di iscrizione dovrà essere inviato via mail all'indirizzo comando.belluno@vigilfuoco.it</u> o in via del tutto eccezionale, mezzo fax al numero 0437/27412

## Il pagamento dovrà essere effettuato a mezzo bonifico bancario intestato a:

## Comitato Organizzatore 32° Campionato Italiano VV.F. di Sci Alpino e Nordico

## CASSA RURALE ED ARTIGIANA DI CORTINA D'AMPEZZO E DELLE DOLOMITI

## IBAN : IT 33 C 08511 61240 000 000 030 511

Tasse di iscrizione:

- €10,00 quota registrazione per ciascun atleta
- €15,00 quota iscrizione per ogni singola gara
- €25,00 quota per gli accompagnatori (cena e pacco gara)

# Le iscrizioni dovranno pervenire al comitato organizzatore entro e non oltre il giorno 10 gennaio 2016.

Il Comitato si riserva la facoltà di accettare iscrizioni pervenute oltre tale termine, qualora possibile e solamente in via eccezionale e motivata, con un versamento pari al doppio della quota d'iscrizione.

E' possibile vedere lo stato delle iscrizioni cliccando su "Stato iscrizioni" nell' area riservata.

Per ogni ulteriore informazione utile si rimanda ai siti <u>www.vigilfuoco.it/sitiVVF/belluno</u>, www.vigilfuocobelluno.it nella sezione dedicata al 32° Campionato Italiano vigili del fuoco di sci alpino e nordico, <u>www.vigilfuoco.it/sport</u> oppure al Comando Provinciale VV.F. di Belluno al n. 0437/940941 0214

## ALCUNI COMUNI ERRORI (Dalle precedenti edizioni):

Problema: Non riesco ad accedere all'area privata

**Soluzione:** Controllare che i dati del Login sia corretti. Ricordiamo che le lettere si distinguono fra maiuscole e minuscole

**Problema:** Non riesco ad accedere all'area privata. Mi viene visualizzato un messaggio di errore che non posso accedere alla pagina

**Soluzione:** Per la facilità di utilizzo del sistema non sono stati utilizzati i Cookies per la gestione delle sessioni; di conseguenza è necessario una volta scaduta la sessione (ad esempio accesso in giornate diverse) rieffettuare il login. In quel caso basta riportarsi nella homepage della parte iscrizioni e reinserire i dati di login.

Problema: Non trovo il mio Comando nella pagina di registrazione

**Soluzione:** Il Comando è già stato registrato da qualcuno. Se si è certi che non sia un collega contattare l'organizzazione che sbloccherà l'iscrizione

**Problema:** Devo effettuare una modifica all'iscrizione ma questa è già stata confermata **Soluzione:** Contattare l'organizzazione che sbloccherà l'iscrizione.

Problema: I dati non sono stati salvati

**Soluzione:** Non devono essere utilizzati i tasti Avanti e Indietro del browser (Internet Explorer, Firefox, Chrome, Opera,ecc) in quanto non effettuano il salvataggio. Utilizzare i bottoni che si trovano nel form (salva, conferma, modifica, ecc)